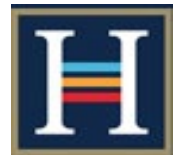

## **Guide for Parent Dashboard**

## 1. Logging Into Frog

There are several ways to find your way to log into the Harlington Frog VLE

| Method 1                                                                                          | Method 2                                                                                             |
|---------------------------------------------------------------------------------------------------|----------------------------------------------------------------------------------------------------|
| https://www.harlingtonschool.co.uk/                                                               | Type the Harlington Frog URL<br>directly                                                             |
| Click on the Frog VLE<br>HOME ABOUT US IN Ink and it will take<br>you to the log in page          | https://frog.harlingtonschool.co.uk<br>Method 3                                                      |
| Welcome to Harington Sch<br>Welcome to the Harlingto, Elocol website, a small window into the     | Type "Harlington Frog" into a<br>search engine.<br>Look for                                          |
| <u>`</u>                                                                                          | https://frog.harlingtonschool.co.uk                                                                  |
| Username                                                                                          | Use this to record your Username and<br>Password below, (but keep it<br>somewhere safe and secure!). |
| Password<br>Password<br>Login                                                                     | USERNAME                                                                                             |
| Parks v11.1.11 Forgot password?<br>ername and Password has been provided<br>the information pack. | PASSWORD                                                                                             |

#### 2. Frog Main Page

#### Once logged in you will be taken to the Homepage/ main page

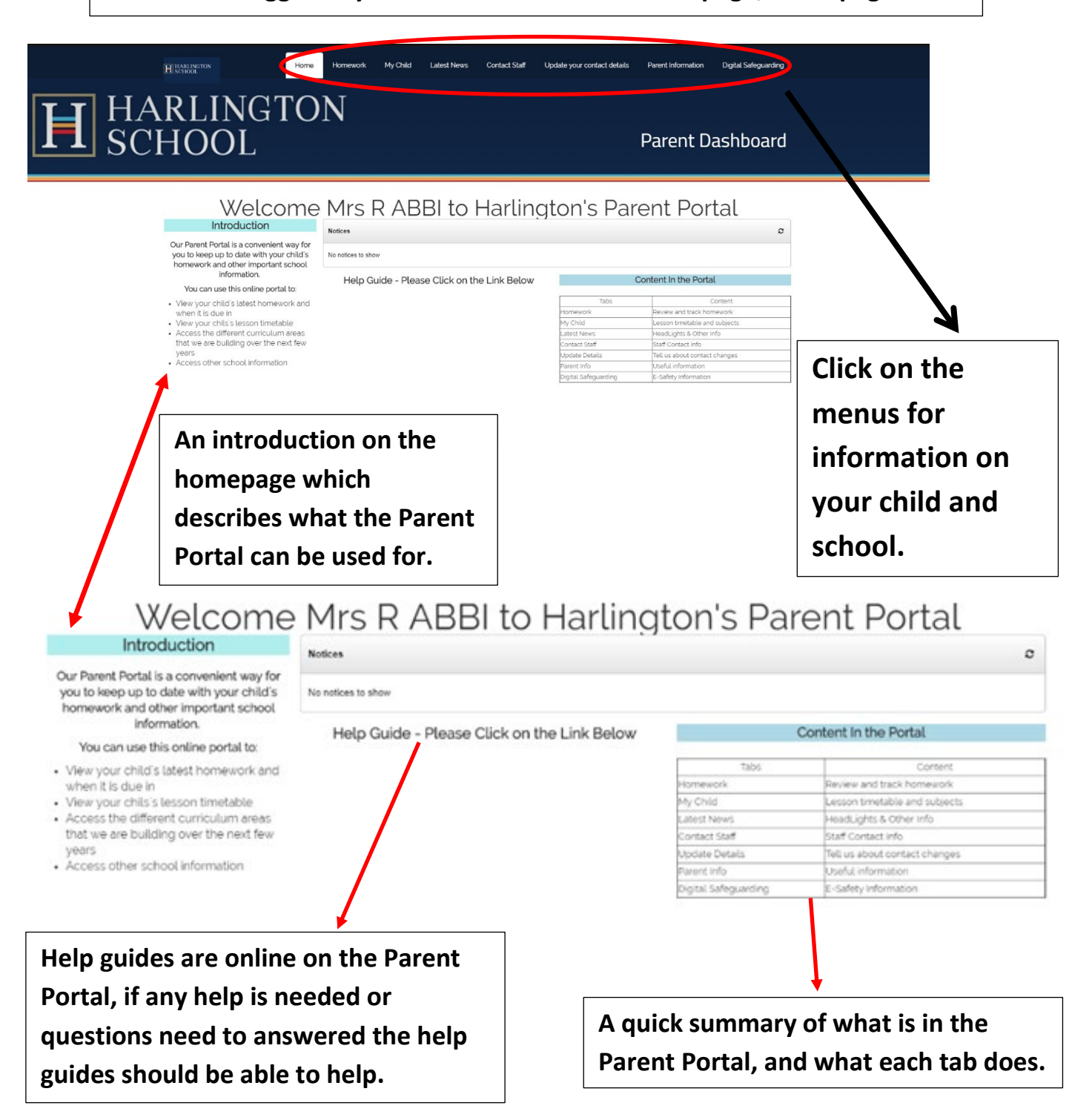

#### 3. Homework

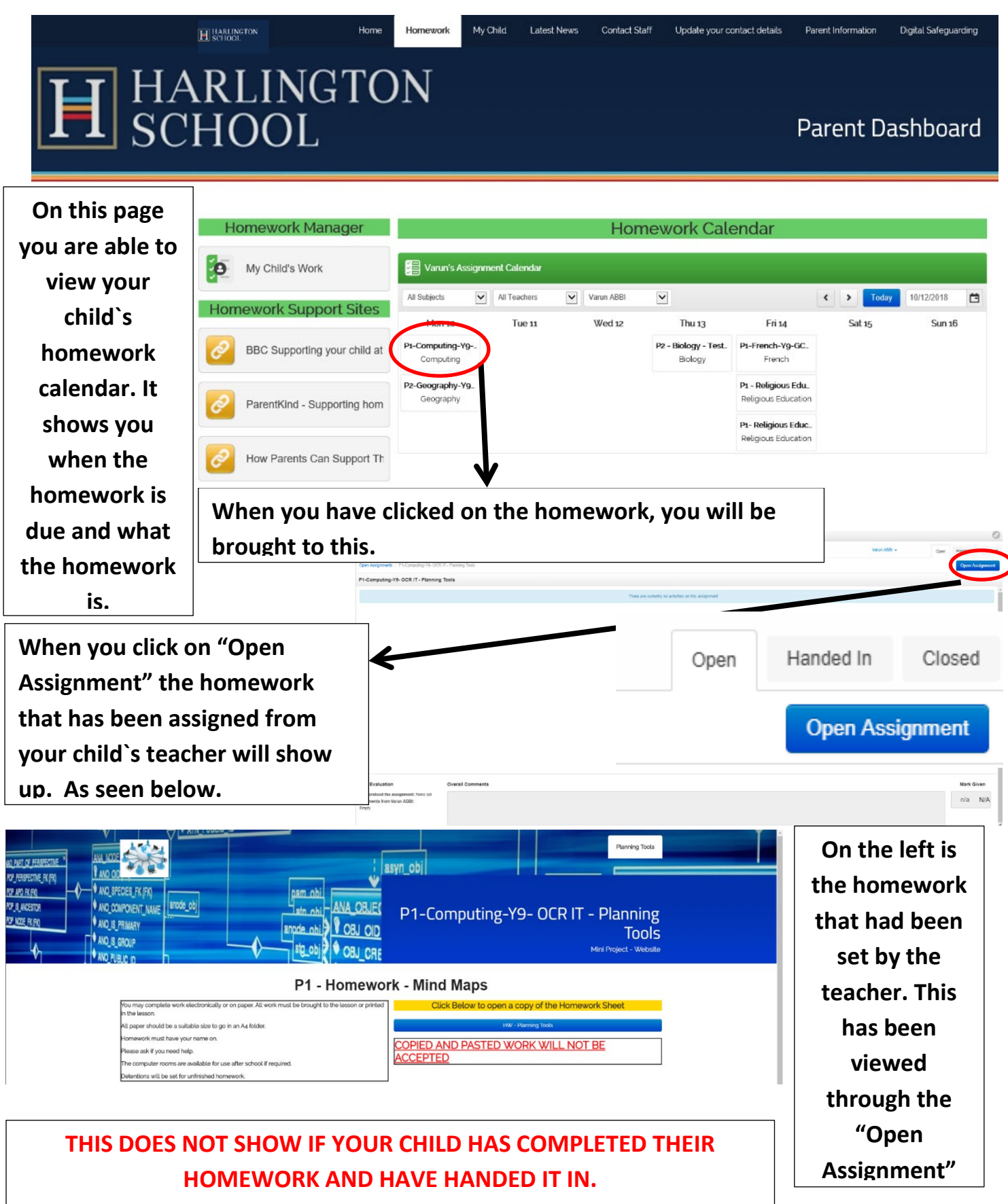

# 4. My Child

# My Child

| Lesson Timetable                                                                                                    | Curriculum Dashboard                                                                                                    |                                                                                                    |  |
|----------------------------------------------------------------------------------------------------|----------------------------------------------------------------------------------------------------|----------------------------------------------------------------------------------------------------|--|
| O7/01/2019 - 11/01/2019 >      Monday Tuesday Wednesc Thursday Friday      Monday 7th Jan 2019      MonsREG / 0810 - 0830      Tutor Period     Miss C INCE                                         | Art       Biology       Basiness<br>Straties       Chemistry       CISCO         Computing       Drsigs<br>Technology       Drama       Economics       English         IGCSE<br>English       Film       Food       French       Geography         German       Bistory       Math       Media       Masic | Oup Dashboards<br>Year 9 Year 10 Year 11 # Year                                                                                       |  |
| C2<br>Mon1 / 08:30 - 09:20<br>Mathematics<br>Mr S FISH<br>A3<br>Mon2 / 09:20 - 10:10<br>English<br>Mr P FARRELL<br>A20<br>Mon3 / 10:30 - 11:20                                                      | Overman     Interv     Interv     Anan     Google Search       Photography     PSHE     Physics     Physical     Prychology       Religious     Science     Spanish     Sociology     Textiles       Ascension     Scholarship     KS4     Kvision                                                          | Year Group<br>Dashboards are<br>filled with notices<br>for each year                                                                  |  |
| Geography<br>Mis A BARNES<br>D6<br>Mont4 / 1120 - 1210<br>Geography<br>Mis A BARNES<br>D6<br>Mon5 / 1210 - 1300<br>Computing<br>Mir M IMAN<br>Above on the left, you a<br>child's timetable. This r | On this page you are able to view the<br>curriculum subjects that your child is taught. By<br>clicking on the subjects it shows you the<br>resources that your child has access to and the<br>homework that has been set.                                                                                   | group which you<br>have access to.<br>This will keep you<br>in touch with<br>current affairs<br>regarding your<br>child`s year group. |  |

what lessons your son/ daughter has had today.

#### 5. Latest News

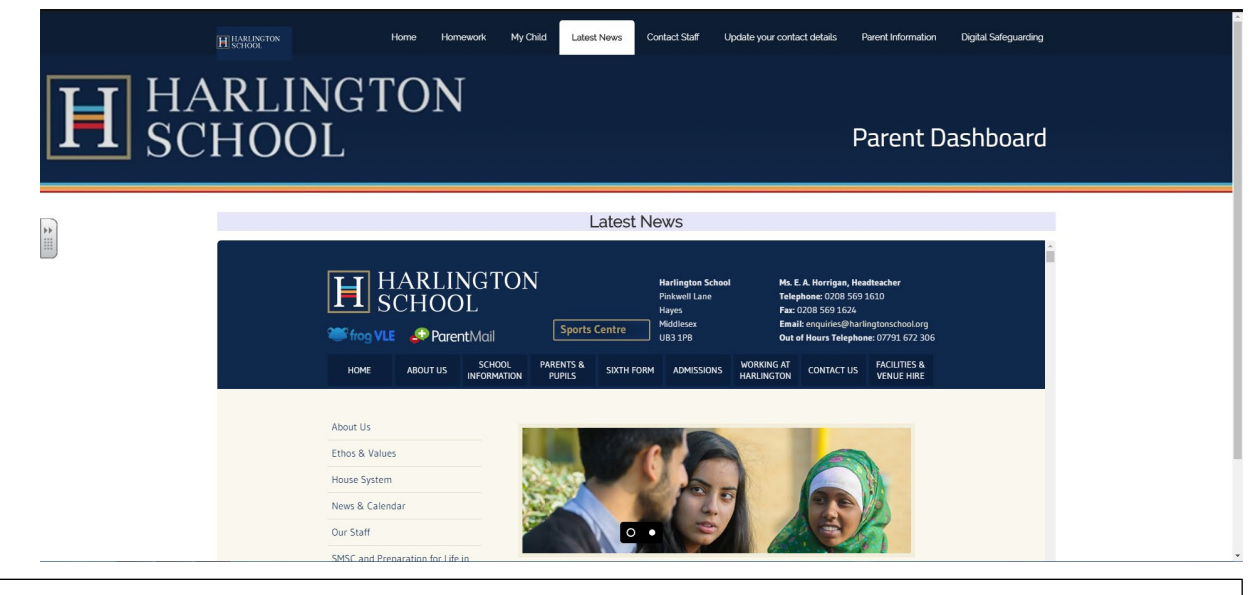

The Latest News tab has embedded the school website which has all the latest information regarding the school.

The page takes you directly to all the Headlights articles.

#### 6. Contact Staff

| HARLIN<br>SCHOO | ione ionework                                                                                                    | My Child Latest News Contact Staff Update your contact details Parent Information Digital Safeguarding Parent Dashboard                                                                                                    |  |
|-----------------|----------------------------------------------------------------------------------------------------|----------------------------------------------------------------------------------------------------|--|
| Staff Contac    | Cts<br>HARLINGT<br>SCHOOL<br>Frog VLE ParentMail<br>HOME ABOUT US SCHOO<br>NFORM<br>Contact US<br>General Enquiries<br>Administration Teams<br>Senior Leadership Team | Marlington School       Ms. E.A. Horrigan, Headteacher         Prinkwell Lane       Telephone: 0208 559 1510         Haves       Fac: 0208 569 15124         Haves       Fac: 0208 569 1524         Sports Centre       UB3 1PB       Out of Hours Telephone: 07791 672 306         HOOL       PARENTS & SIXTH FORM       ADMISSIONS       WORKING AT<br>MARLINGTON       FACLUTIES &<br>VENUE HIRE         Contact Us       Model Science       Marlington science       Facture Hire         Martinon       Publis       Sixth FORM       ADMISSIONS       WORKING AT<br>MARLINGTON       CONTACT US       FACLUTIES &<br>VENUE HIRE         Contact Us       Contact us       Ministration team. Mrs Pam Frost who is the PA to<br>the Headteacher is opionit of contact for parental and general public<br>enquiries.       Out of contact for parental and general public |  |

The Contact Staff has embedded the school website which has all the relevant and up to date contact details you will need.

This includes Curriculum leaders, Administration teams and so on.

#### 7. Update Your Contact Details

| H | HARLINGTON<br>HARLINGTON<br>SCHOOL                                                                                                    | Home Homework My Child Latest News Contact Staff Update your contact details Parent information Digital Safeguarding Parent Dashboard |
|---|----------------------------------------------------------------------------------------------------|----------------------------------------------------------------------------------------------------|
| 2 | Update your contact details<br>Please use the form to the right to update your contact details.<br>Alternatively you can contact the school office using the details below<br>Telephone: 01234 525 1234<br>Email: office@yourschool.schuk | Contact details form Click here to add a description Fields marked with "" are required Name" Address                                 |
|   | Notices     C       Test     11/10/2015 @ 2.53.49 by admin fragmade       Image: App not found     Image: App not found                                                                                                    | Home telephone Mobile telephone                                                                                                    |

On this page there is a form that you can fill out if you have changed your number or moved house. This form makes it easier as you will not have to come into school to update your details.

| 8. <u>Parent</u> | nformation                                                                                                    |
|------------------|----------------------------------------------------------------------------------------------------|
| H HARLINGTON     | Home Homework My Child Latest News Contact Staff Update your contact details Parent Information Digital Safeguarding                                                                                                    |
| HARLI<br>SCHOO   | NGTON<br>DL Parent Dashboard                                                                                                    |
| ****             | HARLINGTON       Harlington School       Ms. E. A. Horrigan, Headteacher         Prichwell Lane       Tatephone: 0208 569 1610         Hayes       Fac: 2008 569 1610         Hayes       Fac: 2008 569 1624         Modelexex       Email: enquirise@haringtonschool.org         UB3 1P8       WORKING AT         HOME       ABOUT US         School       PARENTS & SUXTH FORM         ADME       SUXTH FORM         ADME       SUXTH FORM         ADMISSIONS       WORKING AT         FORME       FACILITIES & |
|                  | Parents & Pupils       Careers Advice       Catering       Curriculum       Enrichment       E-Safety       Exam Timetables                                                                                                    |

On the Parent Information tab the school website has been embedded so that any information needed is easily accessible. All information on the website will be the latest.

#### 9. Digital Safeguarding

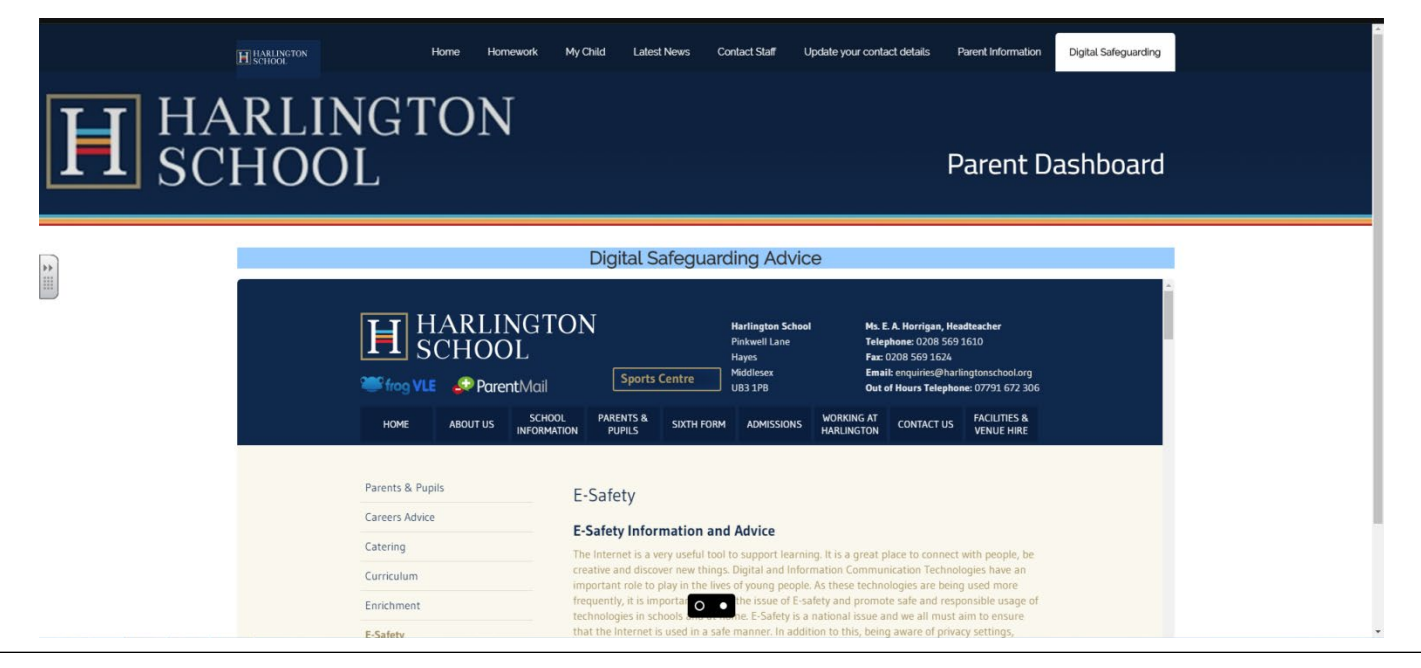

Digital Safeguarding is extremely important at Harlington School. On your Parent Dashboard we have embedded the E-Safety page onto Frog so that if you need any information or advice regarding E-Safety it will be easily accessible.

## 10. How to download and use the FROG App

# To download the Frog App type in the App Store or Google Play Store

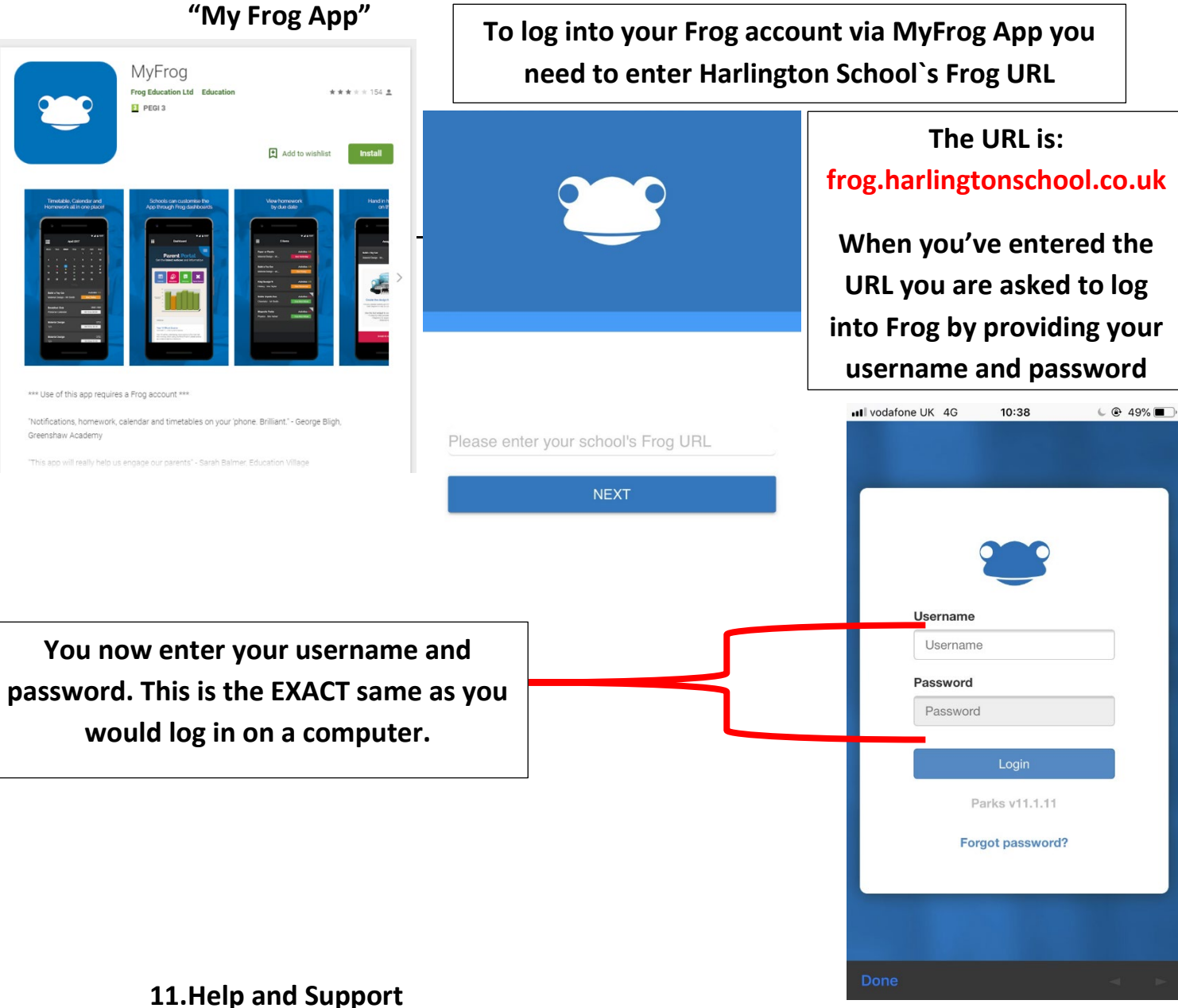

If you encounter any technical problems, please email Manveer Parihar (VLE & Website Manager): mparihar@harlingtonschool.org

For help and advice on any other aspect of the Parent Portal, please email Ian Wells (Assistant Headteacher): iwells4.312@lgflmail.org